# Configure JSON Web Token (JWT) Authentication for Tableau Plugin

This article provides instructions on how to configure Tableau auth with a JSON Web Token (JWT).

#### NOTE:

- JWT Authentication **works only for embedding.** For the actual Tableau API integration, use one of the following options:
  - Username/Password;
  - Identity Profile;
  - Personal Access Token.
- JWT Authentication is available only for Tableau 2022.1 and later.

## 1. Add New Connected App

#### Access Tableau Home

| S F             | Recents                           |                                 |                                                                 |                                                                  |                      | Q Search for         | views, I | metrics, work | books, and more      | 0 A A                 |
|-----------------|-----------------------------------|---------------------------------|-----------------------------------------------------------------|------------------------------------------------------------------|----------------------|----------------------|----------|---------------|----------------------|-----------------------|
| မိုးရှိ S<br>မြ | Shared with Me<br>Recommendations | General E                       | xtensions Integrations                                          | 2 Connected Apps                                                 | lobile               |                      |          |               |                      |                       |
| F               | Personal Space<br>Collections     | Connected App<br>A connected ap | ps<br>p enables you to create and manage<br>cted App Select All | trusted relationships between Tab                                | leau and external ap | oplications. Learn m | iore     |               |                      |                       |
| @ E             | Explore                           | † Name                          | Create Connected App                                            |                                                                  |                      |                      |          | Trust Type    | Authorization Server | Created               |
|                 | External Assets                   | 🗌 stg                           | 4 Connected app name                                            | Demo                                                             |                      |                      | d        | Direct        | Not Applicable       | Jul 20, 2023, 1:02 PM |
| ô l             | Users                             |                                 | Access level                                                    | Applies to<br>All projects                                       |                      | •                    |          |               |                      |                       |
| දීමුදු (        | Groups                            |                                 | 6 Domain allowlist                                              | <ul> <li>All domains</li> <li>Only specified domains:</li> </ul> |                      |                      |          |               |                      |                       |
| ÷:;             | Schedules                         |                                 |                                                                 | Enter one URL per line. Exar                                     | nple:                |                      |          |               |                      |                       |
| Lo 1            | Jobs                              |                                 |                                                                 | http://myco.com                                                  |                      |                      |          |               |                      |                       |
| 1               | Tasks                             |                                 |                                                                 |                                                                  |                      |                      |          |               |                      |                       |
|                 | Site Status                       |                                 |                                                                 |                                                                  | Cancel               | 7 Create             |          |               |                      |                       |
| 1¢ s            | Settings                          |                                 |                                                                 |                                                                  |                      |                      | _        |               |                      |                       |

- 1. Go to Settings
- 2. Access the **Connected Apps** tab
- 3. Click [New Connected App]

- 4. Provide a descriptive **Connected app name**
- 5. Specify **Access level**. You can choose to connect to all projects or to specific ones
- 6. Define **Domain allowlist** if you need to limit access to content for specific domains
- 7. **[Create]**

### 2. Generate New Secret and Enable the App

| C Recents                           | Q Search for views, metrics, workbooks, and more      |  |  |  |  |  |  |  |  |  |  |
|-------------------------------------|-------------------------------------------------------|--|--|--|--|--|--|--|--|--|--|
| දී_ Shared with Me                  |                                                       |  |  |  |  |  |  |  |  |  |  |
| Recommendations                     | General Extensions Integrations Connected Apps Mobile |  |  |  |  |  |  |  |  |  |  |
|                                     | Back to Connected Apps                                |  |  |  |  |  |  |  |  |  |  |
| Personal Space                      | Demo                                                  |  |  |  |  |  |  |  |  |  |  |
| Et Collections                      |                                                       |  |  |  |  |  |  |  |  |  |  |
| ② Explore                           | Status Disabled Created Sep 11, 2023                  |  |  |  |  |  |  |  |  |  |  |
|                                     | Secret                                                |  |  |  |  |  |  |  |  |  |  |
| <ul> <li>External Assets</li> </ul> | (Maximum of 2) No Secret                              |  |  |  |  |  |  |  |  |  |  |
|                                     | Client ID a9151f2b- eecdf4e9fc Copy Client ID         |  |  |  |  |  |  |  |  |  |  |
| 🖧 Users                             | Access level All mierts                               |  |  |  |  |  |  |  |  |  |  |
| ငီသို Groups                        |                                                       |  |  |  |  |  |  |  |  |  |  |
| Schedules                           | Domain allowlist All                                  |  |  |  |  |  |  |  |  |  |  |
|                                     | Canaral Extensions Internations Connected Anne Mobile |  |  |  |  |  |  |  |  |  |  |
| Recommendations                     |                                                       |  |  |  |  |  |  |  |  |  |  |
|                                     | Back to Connected Apps                                |  |  |  |  |  |  |  |  |  |  |
| Personal Space                      | Demo 🖌                                                |  |  |  |  |  |  |  |  |  |  |
| E Collections                       | Status Disate en 11 2023                              |  |  |  |  |  |  |  |  |  |  |
| Explore                             |                                                       |  |  |  |  |  |  |  |  |  |  |
|                                     | Delete<br>Generated on September II, 2023 Actions 🔻   |  |  |  |  |  |  |  |  |  |  |
| <ul> <li>External Assets</li> </ul> | Secret ID 7137752cccca2c4c8c29                        |  |  |  |  |  |  |  |  |  |  |
|                                     | (Maximum of 2) Value bkph0o+ ODSKE2LbnPeOvM= 90       |  |  |  |  |  |  |  |  |  |  |
| 🖧 Users                             |                                                       |  |  |  |  |  |  |  |  |  |  |
| දීකී Groups                         | Generate New Secret                                   |  |  |  |  |  |  |  |  |  |  |
| Schedules                           | Client ID a9151/2b- eecdf4e9fc Copy Client ID         |  |  |  |  |  |  |  |  |  |  |
| Co Jobs                             | Access level All projects                             |  |  |  |  |  |  |  |  |  |  |
| Tasks                               |                                                       |  |  |  |  |  |  |  |  |  |  |
| □ Site Status                       | Domain allowrist All                                  |  |  |  |  |  |  |  |  |  |  |
|                                     |                                                       |  |  |  |  |  |  |  |  |  |  |

- 1. [Generate New Secret]
- 2. Access the menu to **Enable** the application

### 3. Save Parameter Values in Tableau Data Source

| Q Recommendations                                                                                                    | General Exte                                                              | nsions Integrations Cor                        | nnected Apps Mobile                                                                                                    |             |  |  |  |  |
|----------------------------------------------------------------------------------------------------|---------------------------------------------------------------------------|------------------------------------------------|----------------------------------------------------------------------------------------------------|-------------|--|--|--|--|
|                                                                                                    | Eack to Con                                                               | nected Apps                                    |                                                                                                    |             |  |  |  |  |
| Personal Space                                                                                                    | Demo                                                                      |                                                |                                                                                                    |             |  |  |  |  |
| E Collections                                                                                                    | Derno                                                                     |                                                |                                                                                                    |             |  |  |  |  |
| Euroleen                                                                                                    | Status Disabled Created Sep 11, 2023                                      |                                                |                                                                                                    |             |  |  |  |  |
| G Explore                                                                                                    |                                                                           |                                                |                                                                                                    |             |  |  |  |  |
| _                                                                                                    |                                                                           | Generated on September 11, 2023                | 3 Actions +                                                                                                    |             |  |  |  |  |
| <ul> <li>External Assets</li> </ul>                                                                                                    | Secret                                                                    | ID 7137752c                                    | ccs2c4c8c29 App Secret ID                                                                                                    |             |  |  |  |  |
|                                                                                                    | (Maximum of 2)                                                            | Value bkphOo                                   | Wg3avODSKE2LbnPeOVM- App Secret                                                                                                    |             |  |  |  |  |
| 🖧 Users                                                                                                    |                                                                           |                                                |                                                                                                    |             |  |  |  |  |
| 868 Groups                                                                                                    |                                                                           |                                                | Generate New Socret                                                                                                    |             |  |  |  |  |
| Parka da la contra da contra da contra da contra da contra da contra da contra da contra da contra da contra da                                                         | Client ID                                                                 | -015163s                                       | App Client ID                                                                                                    |             |  |  |  |  |
|                                                                                                    | Gillent ID                                                                | a515120 eecui+                                 | Copy citeric in                                                                                                    |             |  |  |  |  |
| o Jobs                                                                                                    | Access level                                                              | All projects                                   |                                                                                                    |             |  |  |  |  |
| 🛍 Tasks                                                                                                    | Demain alla 11 a                                                          | /                                              |                                                                                                    |             |  |  |  |  |
| Site Status                                                                                                    | Domain allowlist                                                          | All                                            |                                                                                                    |             |  |  |  |  |
| Plugin Connectio                                                                                                    | on Profile Parameters                                                     | /                                              |                                                                                                    |             |  |  |  |  |
| Plugin Connectio                                                                                                    | on Profile Parameters                                                     | 1000                                           | Decembra                                                                                                    |             |  |  |  |  |
| Base URL                                                                                                    |                                                                           | /                                              | When constructing the URL for a Tableau object, this parameter is used for the hostname portion. The full URL is c                                                                                                    | 0           |  |  |  |  |
| Attempts                                                                                                    |                                                                           |                                                | Define the number of attempts to recollect data                                                                                                    | 0           |  |  |  |  |
| Auth Method                                                                                                    |                                                                           | default                                        | Values can be 'default' (standard secure Tableau Auth), 'trusted' (advanced Tableau Trusted Auth) or 'token' (use P                                                                                                    | 0           |  |  |  |  |
| Private Key Passph                                                                                                    | rase                                                                      | 1                                              | Passphrase for the private key for SSL authentication                                                                                                    | 0           |  |  |  |  |
| Connected App Clie                                                                                                    | ent ID                                                                    | a9151f2b eecdf4                                | Connected App Client ID                                                                                                    | •           |  |  |  |  |
| Connected App Sec                                                                                                    | ret                                                                       |                                                | Connected App Secret                                                                                                    | ~           |  |  |  |  |
| Connected App Sec                                                                                                    | cret ID                                                                   | 7137752c 82c4c                                 | Connected App Secret ID                                                                                                    | ~           |  |  |  |  |
| Force refresh cache                                                                                                    |                                                                           |                                                |                                                                                                    | 0           |  |  |  |  |
| Data expiration                                                                                                    |                                                                           | false                                          | If set to 'true', use the Tableau parameter '?:refresh=yes' to force a fresh workbook data query instead of pulling the                                                                                                    | 0           |  |  |  |  |
| Timeout                                                                                                    |                                                                           | false<br>900                                   | If set to true", use the Tableau parameter "2:refresh-yes" to force a fresh workbook data query instead of pulling the<br>Expiration period for data in report. Used together with Force refresh cache, 500 seconds by default                                                                                                    | 0           |  |  |  |  |
| include device layo                                                                                                    |                                                                           | false<br>900                                   | If set to true, use the Tableau parameter "2 refresh-yeer" to force a fresh vorkbook data query instead of pulling the<br>Expansion period for data in report. Used together with Force refresh cache, 100 seconds by default.<br>Set the interout in milliseconds requests will only be processed within this limit.                                                                                                    | 0<br>0<br>0 |  |  |  |  |
| head-rate constants to                                                                                                    | uts metadata                                                              | false<br>900<br>false                          | If set to have, use the Tableau parameter "Inferency we're to nea tenin workook dat agwr ymbad of pulling the…<br>Expansion period for dalla in report. Undel together with Frome refleent cache, 500 seconds by offwat<br>effect the terrood. Inference of any off or go processes within the tenin.<br>Collection works layouts credited for the bashboard (Priore, December, Teder), it can take in more time, case of downers                                                                                                    |             |  |  |  |  |
| Include metadata                                                                                                    | uts metadata                                                              | false<br>500<br>false<br>true<br>true          | If not the fue, use the fibeless parameter "interdence" to brea netwo worksook data quey interded of puting the<br>Explosition period for data in report. Used together with Frace network cache, 600 seconds by default.<br>Set the finance in mission compared is and interport of processes in them files in the<br>Collects devices layout created for the databased (Phone, Desting, Tablet) it can ble more time, cace of downso.<br>If set to "two", referring depts will callest additional metadata as tollows. Vioritocoli decorption, Project name, D.<br>Individual devices and the set to shorthow                                                                                                    |             |  |  |  |  |
| Include metadata<br>Include Update Tim<br>Content loading stra                                                                                                    | uts metadata<br>e<br>ateory                                               | false<br>false<br>true<br>true                 | If all to the car, use the Baleus parameter "Interchange to focus attent workhook data gave presented of public place.<br>Experision priorito di serial social in anno Lube totgitter in focus retestica.cask di solo scorado to deduit<br>de dhe terescat in militecande: regardis all only te processer atten the famil.<br>Collect denois layout analistic to the adabased (Priore, Desited), Edies) if cast laier nost inner, casse di devanto.<br>In tal to the "with referenting desitesti all ofference. Desites (Desites) and the casse di devanto.<br>In calces dataset last update time into scottocos.                                                                                                    |             |  |  |  |  |
| Include metadata<br>Include Update Tim<br>Content loading stra<br>Maximum iterations                                                                                    | e<br>ategy<br>for single data fetch                                       | taise<br>500<br>taise<br>true<br>true<br>200   | If and the fue, use the Baleus parameter "Interdived" to brea networksock data gave presented of public place.<br>Expension period to diat in most. Used together with Period reflexic acide, sold seconds by default<br>differ to thread in millioexade, regards will only be provide the thread together acide of together.<br>Collects down lipsdis content for the databased (Provo. Desited). Tablet) if call black reflexication description. Project name 0<br>Includes databased (acides) will black additional metadata as blocks. Viorkbook description. Project name, 0<br>Includes databased (acides) and callect additional metadata as blocks. Viorkbook description. Project name, 0<br>Includes databased (acides) and callect and views. Viorkbooks must be collected value REST API.<br>Mansume Rescription typing data black.                                                                                                    |             |  |  |  |  |
| Include metadata<br>Include Update Tim<br>Content loading stra<br>Maximum iterations<br>Type of object                                                                  | e<br>ategy<br>for single data fetch                                       | tatise<br>500<br>fatise<br>true<br>true<br>200 | If and to there, use the biblesu parameter "Interchanged" bottom tents workbook data query interland of public the.<br>Expension periods for data in report. Used together with Freen referent nacide, 600 seconds by default<br>the tent tenuch interlands may report to the periods with the line H.<br>Celected down layods created for the databased (Phone, Deates), Tablety & can take more times, cause of downer.<br>If and to "two", interlands global will callest additional metadata as follows: Vioribook description, Project ame, O.,<br>Enclades distant for use time into involution.<br>These setting will only impact callestion of views. Vioribooks must be callested with in REST API.<br>Maximum Interlands for single dial ARD.                                                                                                    |             |  |  |  |  |
| Include metadata<br>Include Update Tim<br>Content loading stra<br>Maximum iterations<br>Type of object<br>Primary Date Form                                             | uts metadata<br>e<br>alegy<br>for single data fetch<br>at                 | taise<br>900<br>taise<br>toue<br>200           | If all to there, use the Baleus parameter "Interchenger to force a term southook data gavey method of publicy the<br>Experision point of barefs and as input. Used together afficient relation state (Southook Southook South                                      |             |  |  |  |  |
| Include metadata<br>Include Update Tim<br>Content loading size<br>Maximum iterations<br>Type of object<br>Primary Date Form<br>Project List (Comm                       | uts metadata<br>e<br>ategy<br>for single data fetch<br>at<br>a-Separated) | tatise<br>900<br>tatise<br>true<br>200         | If and the fue, use the Balesa parameter "Interdenced to bran a term workbook data gave presented of parking here.<br>Experision period to data in mojori. Used together with Friese reference cade, tool seconds by obtaut<br>Bet the termout millioncontin, respects Wei of the barry. Desting 1, Data Marco Marco Mar                                  |             |  |  |  |  |
| Include metadata<br>Include Update Tim<br>Content loading size<br>Massimum iterations<br>Type of object<br>Primary Date Form<br>Pringed List (Comm<br>Token             | e<br>e<br>ategy<br>for single data fetch<br>at<br>a-Separated)            | tane<br>900<br>tane<br>tue<br>200              | If set the View, use the Baseus parameter "interactive to focal setum worklook data gave presented of public pre-<br>Departion proof to determine a more Use built gave in the rest rests cacks do accords of deduct.<br>Set the terms in mitiesconic registers all only to processes where the table.<br>Collects devices lender caused for the databased (Planos, Desting), Tables), it can base more time, caase of davance,<br>includes dataset last space lenders all collect databaset (Planos, Desting), Tables), it can base more time, caase of davance,<br>includes dataset last space lenders and collect databaset (Planos, Desting), Tables), it can base more the register data<br>to the strength only may databaset collection of an advance of the second of the second of the data<br>When with empty all depicts are natured. If Violation's specifies were excluded from the folged table and ex-<br>Janos data from all register data to all suit determing cardion to Tablesa, data source<br>Planositist for Kinger Lands All.                                                                                                    |             |  |  |  |  |
| Include metadata<br>Include Update Tim<br>Context Isading sty<br>Maximum Restores<br>Type of object<br>Primary Date Form<br>Project List (Comm<br>Token<br>Token name   | e<br>e<br>ategy<br>for single data fetch<br>at<br>a. Separated)           | faite<br>500<br>faite<br>faite<br>faite<br>200 | If als the View, use the Baleus parameter "Interditive for local sente workbook data gave presented of public para<br>Experision point of baleus parameters in Price mether caches do seconds by default<br>Bet the tensor is molitications: interditive the Interditive Seconds (Seconds )<br>The Second local caches for the calebook (Price, Desting), Edited ), Edited (Seconds ), Seconds (Seconds ),<br>Facilities data (Seconds ), Seconds (Seconds ), Seconds (Seconds ), Seconds (Seconds ),<br>Facilities data (Seconds ), Seconds (Seconds ), Seconds (Seconds ), Seconds (Seconds ),<br>Facilities data (Seconds ), Seconds (Seconds ), Seconds (Seconds ), Seconds (Seconds ),<br>Seconds (Seconds ), Seconds ), Seconds (Seconds ), Seconds (Seconds ), Seconds (Seconds ),<br>Jack and Kontent (Seconds ), Seconds (Seconds ), Seconds (Seconds ), Seconds (Seconds ),<br>Jack and Kontent (Seconds ), Seconds ), Seconds (Seconds ), Seconds (Seconds ),<br>Jack and Kontent (Seconds ), Seconds ), Seconds (Seconds ), Seconds (Seconds ),<br>Jack and Kontent (Seconds ), Seconds ), Seconds (Seconds ), Seconds ),<br>Jack and Kontent (Seconds ), Seconds ), Seconds ), Seconds ), Seconds ), Seconds ), Seconds ),<br>Jack and Kontent (Seconds ), Seconds ), Sec |             |  |  |  |  |
| Include metadata<br>Include Update Tim<br>Content loading sin<br>Materium Realitoris<br>Type of object<br>Prinse List (Comm<br>Token<br>Taken name<br>Lise Custom Views | e<br>e<br>teogr<br>for single data fetch<br>at<br>at-Separated)           | tane<br>900<br>fata<br>tue<br>200<br>200       | If and the fue, use the Balesa parameter "heterohyse to brock anter workbook data gave presented of public para<br>Experision period to data in more (Luke) tagetter with Prices referent cache, doil seconds by default<br>Bet the tensori millioncostin, respects will oble periodsess earther to laim (L<br>Collects doils logical transfer to the adabbaad (Prices, Dentido), Ethen) it can take more three, cache of downtie.<br>It can be the "reference and equitable and threes, Dentidos Vioritobio description, Programme, Du<br>Includes databat laid spatial free for workbook.<br>This setting will only impact calection of views: Workbooks must be collective sub RESTAPI.<br>Aquite all on the "reference and the later of the later of                   |             |  |  |  |  |

Copy the required Parameter values to Tableau Data Source and save your changes

### **IMPORTANT:**

- Username in MI must exactly match the one on the Tableau side **OR** must be specified in User Editor under **Username for Trusted Server Sign-on**.
- To create an External Report with the JWT auth:
  - Intermediate Page for Tableau External Report Type must be set to "Tableau JWT";
  - URL template in the Tableau External Report Editor must be set to "Tableau Workbooks".